# HOW-TO SEND AN ANNOUNCEMENT TO FAMILIES ON WWW. FASTalk .ORG

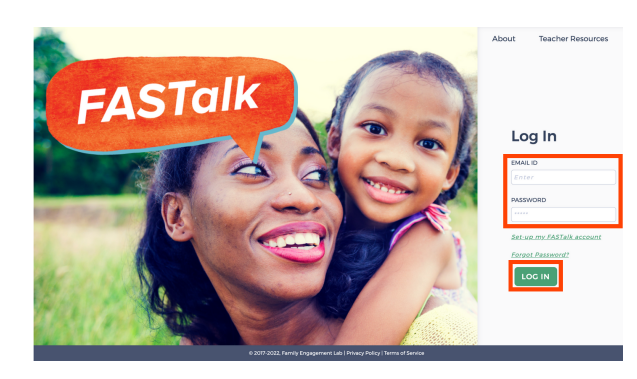

# **STEP 1**

Enter your school email and FASTalk password on www.fastalk.org.

Then, click LOG IN to access your FASTalk teacher account.

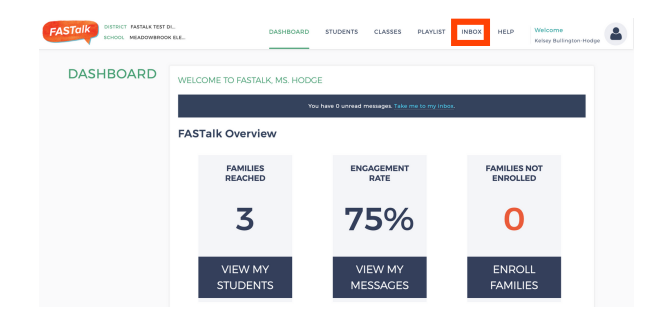

# **STEP 2**

On your Dashboard, click INBOX to access your conversations.

| NBOX          | 12 STUDENT     | A PARENT/CAREGIVER | 🔍 снат-                 |   |  |
|---------------|----------------|--------------------|-------------------------|---|--|
|               | 1 Archie Smith |                    | CONVERSALION            |   |  |
|               | 2 Lily Hodge   |                    | Write your message here | 4 |  |
| 5             | 3 Meg Elliott  |                    |                         |   |  |
| GROUP MESSAGE | 4 Tyler Adams  |                    |                         |   |  |

### **STEP 3**

Click GROUP MESSAGE on the left hand side of the page.

# INBOX () Create New Group Message TO PARENT/CARECULE OF SELECT

# **STEP 4**

Select your recipients in the dropdown menu under TO PARENT/CAREGIVER OF.

#### TO MESSAGE THE ENTIRE CLASS...

| TO PARENT/CAREGIVER OF*         |   |
|---------------------------------|---|
| 6 SELECTED                      | Ŧ |
| Search                          |   |
| select all                      |   |
| 🗹 filip wallace - grace wallace |   |
| 🗹 hunter tanco - maria tanco    |   |
| ☑ lily hodge - stacey hodge     |   |
| 🛿 lily hodge - kelsey hodge     |   |
| 🗹 meg elliott - anthony elliott |   |

Click SELECT ALL. A check mark should appear near to all of the names in the list.

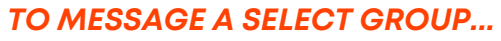

| TO PARENT/CAREGIVER OF*       |   |
|-------------------------------|---|
| 4 SELECTED                    | ~ |
| select all                    |   |
| filip wallace - grace wallace |   |
| 🗹 hunter tanco - maria tanco  |   |
| lily hodge - stacey hodge     |   |
| 🗹 lily hodge - kelsey hodge   |   |
| meg elliott - anthony elliott |   |
| 🛛 tyler adams - ron adams     |   |

Click the boxes next to the names of the students and caregivers you wish to message.

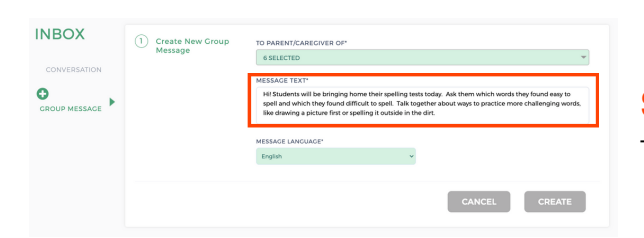

# **STEP 5**

Type your message in the MESSAGE TEXT box.

# HOW-TO SEND AN ANNOUNCEMENT TO FAMILIES ON WWW. FASTalk .ORG

# **STEP 6**

Select the language in which you wrote your message from the MESSAGE LANGUAGE menu. If you wrote your message in English, move to step 7.

| INBOX         | (1) Create New Group | TO PARENT/CARECIVER OF*                                                                                                    |  |  |  |
|---------------|----------------------|----------------------------------------------------------------------------------------------------|--|--|--|
|               | Message              | 6 SELECTED *                                                                                                    |  |  |  |
| CONVERSATION  |                      | MESSAGE TEXT*                                                                                                    |  |  |  |
| CROUP MESSACE | e 🕨                  | HI Students will be bringing home their spelling tests today. Ask them which words they found easy to<br>spell and which the found difficult to spell. Talk together about ways to practice more challenging words.<br>like diswing a picture first or spelling it outside in the drt. |  |  |  |
|               |                      | MESSAGE LANGUAGE"                                                                                                    |  |  |  |
|               |                      | English v                                                                                                    |  |  |  |
|               |                      |                                                                                                    |  |  |  |
|               |                      | CANCEL CREATE                                                                                                    |  |  |  |
|               |                      |                                                                                                    |  |  |  |

English

# **STEP 7**

Click CREATE to send your message to the recipients you selected.

Each recipient will receive your message as an individual SMS text in their home language -- only you will be able to see each caregiver's reponse.

# **NOTIFICATION OF PARENT MESSAGE**

When a parent messages you, you'll receive an email notification. To respond, open your INBOX, select the name of the student, and then the name of the caregiver who messaged you.

|                          | FASTalk                                                                     |                          |                            |                     |               |                       |                        |
|--------------------------|-----------------------------------------------------------------------------|--------------------------|----------------------------|---------------------|---------------|-----------------------|------------------------|
| Dear Ko<br><b>You ha</b> | Dear Kelsey Bullington-Hodge,<br><b>fou have a new message in FASTalk</b> : |                          |                            |                     |               |                       |                        |
| # STU<br>NAI             | JDENT<br>ME                                                                 | PARENT/CAREGIVER<br>NAME | PARENT/CAREGIVER<br>NUMBER | ORIGINAL<br>MESSAGE | MESSAGE       | ATTACHMENT<br>(IMAGE) | DATE AND TIME          |
| Lily                     | / Hodge                                                                     | Stacey                   | +18175218875               | ¡Gracias!           | Thank<br>you! |                       | 2022-10-28<br>14:08:28 |
|                          |                                                                             |                          |                            |                     |               |                       |                        |